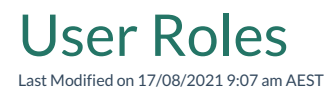

A user role defines permissions for users to perform a group of activities.

## To create a new User Role

NOTE: Basic and Lite Roles are only available if your subscription is based on Full/Basic/Lite user model. See Licensing

To create a Lite/Basic user role:

- 1. Open the tenant administration page more
- 2. In the Left Navigation Area, select Security. The Security expands to display list.
- 3. Select User Roles. The existing User Roles display.
- 4. Click on + NEW, choose on of: Full Role, Lite Role, or Basic Role from menu pending on the need. On the form:
  - 1. Type the name for the user role in the Name field.
  - 2. Type the description for the user role in the **Description** field.
  - 3. In **Applications** field select Pencil icon. The Select dialogue appears. In Select Application dialogue, select the application you want and click OK button to confirm the selection.
  - 4. For Record Access tab, create access for the role. Please refer to Record Access for more information.
  - 5. For Navigation Access tab, pick the desired navigation items.
- 5. Click **Save** to save changes on form.

Alternatively, new user role can be created from Security roles tab of the User Accounts form.

## Assigning an existing user account to a user role

To assign an existing user account to a user role:

- 1. On User Role form, select the **Users** tab.
- 2. Select the Link to Existing icon. The Select User Account dialogue appears.
- 3. Quicksearch for the user account you want.
- 4. Select **OK** to confirm.

If the user account is not yet created, please refer to the User Accounts page to create it beforehand.

Alternatively, it can be created by selecting +NEW on Users tab (see step 1)